# أساسيات برنامج Microsoft Office Excel

دأبت البشرية منذ وجودها على الارتقاء وتسلّق سلم الحضارة، فكانت في البدء الثورة الزراعية، تلتها الثورة الصناعية، انتهاءً بالقرن الواحد والعشرين الذي شهدت فيه البشرية الثورة المعلوماتية وتطور صناعة الحواسيب بشكلٍ مذهل مع كل ما حملته من مزايا للإنسان من تسهيل للتواصل ونقل البيانات بين مختلف بقاع الأرض. ومع تطور صناعة الحواسيب تطورت صناعة البرمجيات المرتبطة بها، وأشهرها حزمة Microsoft Office: والتي هي عبارة عن حزمة مكتبية من إنتاج شركة مايكروسوفت للبرمجيات. حيث تضمّ هذه الحزامية مجموعة من البرامج المكتبية كبرنامج تحرير النصوص وبرنامج قواعد البيانات وبرنامج العروض التقديمية وبرنامج القوائم المحاسبية وغيرها.

في هذه المحاضرة العملية سنتناول برنامج Microsoft Office Excel الخاص بالقوائم المحاسبية لما له من أهميّة لنا كمهندسين زراعيين مختصّين في مجال الاقتصاد الزراعي.

مايكروسوفت أوفيس إكسل Microsoft Office Excel: هو برنامج يُستخدَم لإنشاء جداول البيانات والقوائم والمزانيات والرسوم البيانية. تمّ تصميم البرنامج عن طريق شركه مايكروسوفت ويعتبر من أكثر البرامج استخداماً على مستوى العالم ويزيد عدد مستخدميه عن ٧٥٠ مليون مستخدم حول العالم. وتُسمَّى جداول البيانات في إكسل بورقة عمل Worksheet، وكل ورقة عمل تتكون من صفحة Sheet أو أكثر وكل صفحة تتكون من أعمدة Columns وصفوف Rows، والتي تتقاطع لتشكيل خلايا Cells.

وظائف برنامج إكسل:

- التعامل مع صفحة البيانات (Worksheet) لاستخراج ناتج العمليات الحسابية.
  - إمكانية إضافة رسوم بيانية لصفحة البيانات.
  - ۳. تمثيل البيانات بأشكال متعددة من الرسوم البيانية (Charts).
  - استخدام الماكرو (المختزلات) وهو برنامج صغير يُستدعَى لتنفيذ عملية ما.
    - القيام بوظيفة إدارة قواعد البيانات.

لنا الواجهة الرئيسية للبرنامج.

تشغيل Excel: بعد النقر على رمز قائمة ابدأ تظهر قائمة من البرامج، ثمّ ننقر على رمز برنامج إكسل الموجود فيها نقراً مزدوجاً لتظهر

| 8 <b>-</b> 0 - 1 | P       |          | -                | -         | -         | _       | Bockl - P        | Acrossift ( | ATRI . | _    | _                          | _                              | _         |      | 1000                        | -            | 2  |
|------------------|---------|----------|------------------|-----------|-----------|---------|------------------|-------------|--------|------|----------------------------|--------------------------------|-----------|------|-----------------------------|--------------|----|
| the state        | ine 1   | broest P | ugelapost 9      | ormulai I | Data Pa   | new A   | 1414             | -           |        | -    | _                          | -                              |           |      | -                           | - 1F         |    |
| R                | Calibri |          | li A a           | -         | **        | ::Pwine | p Tert           | General     |        | - 43 | 1                          | ¥ 🛒                            | Probert - | Σ.   | 27 4                        | 2            |    |
| Parte J          | 8 /     | Ш • 🗉    | • <u>• • A</u> • |           | all sk sk | Mer     | pe ili Ceritai - | \$ - 1      | 6 × 15 | 13 8 | motional F<br>matting * at | nomal Cell<br>Table - Shylas - | Diemat    | 2.   | Sod & fins<br>Filter * Sele | 1.8-<br>13.7 |    |
| Clipheard G      | _       | fart.    |                  | +]        | Alight    | tent:   | - 9              | <u> </u>    | UNDAL  | R/   | 34                         | 0                              | Cado      | _    | Lifting .                   | _            | -  |
| A1               | _       | • (*)    | f.               |           |           |         |                  |             |        |      |                            |                                |           |      |                             |              | 1  |
| A                | 1       | ç        | D                |           | ¥.        | -0      |                  | 0.0         | 1      | N.   | 1 B.                       | M                              | - 14      | 0    | - P                         | 0            | 1  |
| 1                | 1       |          |                  |           |           |         |                  |             |        |      |                            |                                |           |      |                             |              |    |
| 1                |         |          |                  |           |           |         |                  |             |        |      |                            |                                |           |      |                             |              |    |
| *                |         |          |                  |           |           |         |                  |             |        |      |                            |                                |           |      |                             |              |    |
|                  |         |          |                  |           |           |         |                  |             |        |      |                            |                                |           |      |                             |              |    |
|                  |         |          |                  |           |           |         |                  |             |        |      |                            |                                |           |      |                             |              |    |
|                  |         |          |                  |           |           |         |                  |             |        |      |                            |                                |           |      |                             |              |    |
|                  |         |          |                  |           |           |         |                  |             |        |      |                            |                                |           |      |                             |              |    |
| 5                |         |          |                  |           |           |         |                  |             |        |      |                            |                                |           |      |                             |              |    |
| 10               |         |          |                  |           |           |         |                  |             |        |      |                            |                                |           |      |                             |              |    |
| 11               |         |          |                  |           |           |         |                  |             |        |      |                            |                                |           |      |                             |              |    |
| 12               |         |          |                  |           |           |         |                  |             |        |      |                            |                                |           |      |                             |              |    |
| 15               |         |          |                  |           |           |         |                  |             |        |      |                            |                                |           |      |                             |              |    |
| 14               |         |          |                  |           |           |         |                  |             |        |      |                            |                                |           |      |                             |              | 1  |
| 15               |         |          |                  |           |           |         |                  |             |        |      |                            |                                |           |      |                             |              |    |
| 16               |         |          |                  |           |           |         |                  |             |        |      |                            |                                |           |      |                             |              |    |
| 17               |         |          |                  |           |           |         |                  |             |        |      |                            |                                |           |      |                             |              |    |
| 18               |         |          |                  |           |           |         |                  |             |        |      |                            |                                |           |      |                             |              |    |
| 19               |         |          |                  |           |           |         |                  |             |        |      |                            |                                |           |      |                             |              |    |
| 20               |         |          |                  |           |           |         |                  |             |        |      |                            |                                |           |      |                             |              |    |
| 21               |         |          |                  |           |           |         |                  |             |        |      |                            |                                |           |      |                             |              |    |
| 22               |         |          |                  |           |           |         |                  |             |        |      |                            |                                |           |      |                             |              |    |
| 23               |         |          |                  |           |           |         |                  |             |        |      |                            |                                |           |      |                             |              |    |
| 24               |         |          |                  |           |           |         |                  |             |        |      |                            |                                |           |      |                             |              |    |
| 25               |         |          |                  |           |           |         |                  |             |        |      |                            |                                |           |      |                             |              |    |
| 10               |         |          |                  |           |           |         |                  |             |        |      |                            |                                |           |      |                             |              | Ļ  |
| 27               |         |          |                  |           |           |         |                  |             |        |      |                            |                                |           |      |                             |              | -8 |
|                  | inet's  | See.     | ET Esert         |           |           |         |                  |             | -      | 141  |                            |                                |           |      | 1                           |              | đ  |
| Frank            |         |          |                  |           |           |         |                  |             |        |      |                            |                                | 10        | 0% 💬 |                             |              |    |

الجدوى الاقتصادية والبيئية للمشاريع – الجزء العملى

لا بدَّ لنا من معرفة شكل واجهة البرنامج الموضّحة بالشكل التالي وما هي أجزائها لكي نستطيع الانتقال إلى التطبيقات العملية ضمن هذا

البرنامج:

|                    | - <sup>1</sup> | (u • ) =                                       |             | Book1 - M                                 | icrosoft Exce | el l          |          | -                                         | = x         |
|--------------------|----------------|------------------------------------------------|-------------|-------------------------------------------|---------------|---------------|----------|-------------------------------------------|-------------|
|                    | Home           | Insert                                         | Page Layout | Formulas                                  | Data R        | leview V      | iew      | 🥑 -                                       | a x         |
| Paste<br>Clipboard | K Call         | bri ↓<br><u>I</u> <u>U</u> ↓<br>↓<br>→<br>Font |             | = = = =<br>= = ≠<br>f= ≫·· ►<br>Alignment | ← Genera      | A Sty<br>er G | es Cells | t * Σ *<br>e * J *<br>at * 2 *<br>Edition | 27 -<br>₩ - |
|                    | A1             | •                                              | (• )        | fx                                        |               |               |          |                                           | *           |
|                    | Α              | В                                              | С           | D                                         | E             | F             | G        | Н                                         |             |
| 1                  |                |                                                |             |                                           |               |               |          |                                           |             |
| 2                  |                |                                                |             |                                           |               |               |          |                                           |             |
| 3                  |                |                                                |             |                                           |               |               |          |                                           | _           |
| 4                  |                |                                                |             |                                           |               |               |          |                                           |             |
| 6                  |                |                                                |             |                                           |               |               |          |                                           |             |
| 7                  |                |                                                |             |                                           |               |               |          |                                           |             |
| 8                  |                |                                                |             |                                           |               |               |          |                                           |             |
| 9                  |                |                                                |             |                                           |               |               |          |                                           |             |
| 10                 |                |                                                |             |                                           |               |               |          |                                           |             |
| 11                 |                |                                                |             |                                           |               |               |          |                                           | _           |
| 12                 | Shoo           | H1 07                                          |             |                                           | Π             |               |          |                                           | × 1         |
| Ready              |                |                                                |             |                                           | U.            |               | 00% 🕞    |                                           | +           |

وفيما يلى تقسيم لهذه الواجهة لكي نوضّح المسميّات:

| Ca |      | • (**) = | 2           | Book1 - Mi | crosoft E | xcel 3 |          | 4 - | . 8 | X |
|----|------|----------|-------------|------------|-----------|--------|----------|-----|-----|---|
| 1  | Home | Insert   | Page Layout | Formulas   | Data      | Review | View (5) | 60  | - 0 | × |

١ » هي أيقونة الأوفيس والتي من خلالها تستطيع أن تقوم بالوظائف الأكثر أهمية في البرنامج وهي فتح ملف جديد، حفظ الملف، طباعة
 .. إلخ.

۲ » هي شريط الوصول السريع Quick Access Toolbar وتُختصر إلى QAT وتجد بها الأيقونات كثيرة الاستخدام وذلك من وجهة نظر المستخدم وهي قابلة للتعديل من حيث الإضافة والحذف.

3 » هي جزء من الTittle Bar ونجد به اسم الملف الجاري العمل به.

4 » هي (من اليمين لليسار) أوامر غلق البرنامج Close أو عمل تصغير لمساحة البرنامج على الشاشة Maximize أو إنزال البرنامج في ال Taskbar وتعرف به Minimize (من أساسيات أي برنامج).

5 » هي القوائم الخاصة بالبرنامج Ribbons – إن صحّ التعبير – ومنها تستطيع أن تؤدي ما ترغب به (بشرط أن تعرف مكان الأمر!) وهذه القوائم يُضاف إليها عدة قوائم أخرى عند تحديد مُجسّم معين مثل الأشكال البيانية ستُضاف قائمة ال Design وLayout وFormat. ٢ » مثل ٤ ولكنها هذه المرة تخصّ الملف المفتوح وليس البرنامج ونجد هناك أمر جديد هو Help ومنه تستطيع أن تحصل على المساعدة في التعامل مع البرنامج (عليك بتجربة استخدام خاصية المساعدة وستجد أنها مفيدة فعلاً).

|             | 7 - (≌ - ) =                           |             | ł                    | Book1 -  | Microso |
|-------------|----------------------------------------|-------------|----------------------|----------|---------|
| Hom         | e 1)sert                               | Page Layo   | out                  | Formulas | s Dat   |
| Paste       | Calibri •<br><b>B</b> 3 <u>U</u> •<br> | 11 •<br>A Ă | = =<br>≡ =<br>;;; ;; |          |         |
| Clipboard 🕞 | Font                                   | 2 9         | AI                   | ignment  | <b></b> |

١ » هي القائمة الرئيسية Home Ribbon وتتكون من عدة مجموعات للأوامر .

۲ » هي مجموعة الأوامر والتي تُسمّى Font والتي تشتمل على عدة أوامر.

۳ » الأمر Bold.

لذلك إذا وجدت أن عملية معينة كالتالي Home » Font » Bold فهذا معناه أنك ستذهب للقائمة Home وفى مجموعة الأوامر Font ستختار الأمر Bold في بعض الأحيان ستجد أن الأمر كالتالي Home » Paste » Paste Special « معناه أن الأمر الذى ستضغط عليه فى هذه الحالة Paste سيظهر منه قائمة بها عدة أوامر ستختار منها الأمر Raste Special.

| A1 $-(1)$ fx (2) | * |
|------------------|---|
|------------------|---|

Name Box وهي توضح الخلية المحددة / الخلية النشطة Active Cell لاحظ أنه في حالة تحديد نطاق Range فإن الخلية التي بدأت منها بعملية التحديد ستكون هي الخلية النشطة.

۲ » Formula Bar وبه تظهر محتويات الخلية النشطة سواءً كانت هذه المحتويات نص أم معادلة وفي حالة المعادلات فإن ما سيظهر بال Formula Bar هو المعادلة لكن في الخلية ستظهر نتيجة المعادلة.

| 4       | (3)A | В | С | XEZ        | XFA       | XFB | XFC         | XFD            |
|---------|------|---|---|------------|-----------|-----|-------------|----------------|
| $1^{1}$ |      | 4 | 5 |            |           |     | -           |                |
| 2       |      |   | / |            |           |     |             |                |
| 4       | (2)  | - | - |            |           |     |             |                |
| 5       |      |   |   |            |           |     |             |                |
| 6       |      |   |   |            |           |     |             |                |
| 7       |      |   |   | 6          |           |     |             |                |
| 8       |      |   |   | <u> </u>   |           |     |             |                |
| 9       |      |   |   |            |           |     |             |                |
| 1048569 |      |   |   |            |           |     |             |                |
| 1048570 |      |   |   |            |           |     |             |                |
| 1048571 |      |   |   |            |           |     |             |                |
| 1048572 |      |   |   |            |           |     |             | عدد الأعمدة    |
| 1048573 |      |   |   |            |           |     | •           | 16,384         |
| 1048574 |      |   |   |            |           |     |             |                |
| 1048575 |      |   |   |            |           |     |             | عدد الخلايا    |
| 1048576 |      |   |   | عدد الصفوف | 1,048,576 |     | عدد الخلايا | 17,179,869,184 |

الجدوى الاقتصادية والبيئية للمشاريع – الجزء العملي

الصورة السابقة بأكملها توضّح مساحة العمل في الإكسل وتشتمل مساحة العمل على الآتي:

١٠٤٨٥٧٦ ه.
 ٢٠٤٨٥٧٦ م.

٢ » الصف Row وهو يمثل القطاع العرضي في مساحة العمل.

۳ » رؤوس الأعمدة وكما نرى يوجد لدينا ١٦٣٨٤ عمود.

٤ » العمود Column وهو يمثل القطاع الطولي في مساحة العمل.

 ه الخلية Cell هي ما ينتج عن تقاطع العمود مع الصف ولكل خلية اسم مُميَّز لا يتكرر ويكون هذا الاسم مكوّناً من حرف العمود متبوعاً برقم الصف مثل الخلية A1.

۲ » النطاق Range وهو يمثّل مجموعة من الخلايا [لاحظ أن الخلية وحدها تُمثّل نطاق].

H + H Sheet1 Sheet2 Sheet3

### أوراق العمل Worksheets:

يتكوّن الملف الواحد Workbook من عدة أوراق Sheets وكما يظهر في الصورة السابقة فإنّ الملف به ۳ أوراق عمل وهذا هو الوضع الإفتراضي وعدد الأوراق قابل للزيادة أو النقص.

Rea 4 🗂 3 2 💷 💷 100% 🖃 🖳 10 🕂

الStatus Bar ويوجد به الآتي:

N العمل تقوم بتكبير وتصغير محتويات مساحة العمل (مساحة العمل تظلّ ثابتة).

۲ » Workbook View أوضاع صفحة العمل من حيث إظهار الهوامش أم العمل في الوضع العادي وكذلك ضبط حدود الصفحات عند الطباعة.

۳ » زر Record Macro.

٤ » الوضع الحالي وتُظهر العملية الحالية التي تقوم بها، فإذا كنت تقوم بكتابة شيء في خلية ما سيظهر بها Enter بدلاً من Ready.

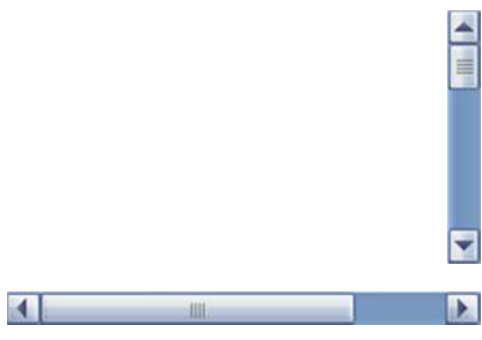

شريطا التمرير الأفقى والرأسى

يمكنك استخدام إكسل تماماً كما تستخدم الحاسبة في إجراء العمليات الحسابية البسيطة والمعقّدة. فهو يحتوي على مجموعة واسعة من الدوال Functions الخاصية بمختلف المجالات، والتي يمكنك استخدامها لإجراء العمليات الحسابية المُطوَّلة في وقت قصير. ولا يخفى على أحد أن الدوال والمعادلات هي إحدى نقاط القوة في الإكسل وإجادتها يعطي المستخدم قوة حقيقية تظهر في قدرته على تطويع هذه الدوال في أداء عمليات معقدة، وهي بذلك توفر وقت ومجهود المستخدم.

قبل التعرّف على تلك المعادلات هناك العديد من المهارات والأساسيات التي يجب على مستخدم إكسل أن يعرفها، وهي:

- هناك أمر بديهي لكنه غالباً ما يتوه عن ذهن المبتدئ، وهو أنّ نتيجة المعادلة تظهر في الخلية التي نتم كتابة المعادلة فيها.
- لكتابة المعادلة يجب أن تبدأ بعلامة التساوي (=) وبعدها اسم الدالة أو العلامة الحسابية، مع الأرقام (أو أسماء الخلايا) التي ستطبّق المعادلة عليها، بالترتيب المحدد.
  - المعادلة الواحدة قد تحتوي على دالة واحدة أو أكثر من دالة، سواءً متجاورتين، أو متداخلتين.
- يوجد في إكسل ما يُسمًى (تداخل الدوال)، حيث يمكن أن تكتب في المعادلة الواحدة أكثر من دالة، بحيث تكون نتيجة الحساب من أحد هذه الدوال عبارة عن مُعطَى لتقوم دالة أخرى باستخدامه. وهناك من لا يحب استخدام هذه الخاصية، ويفضّل "تقطيع" المعادلة على أكثر من خلية، بحيث يكتب الدالة الأولى في معادلة بمفردها في خلية معينة، ثم يستخدم هذه الخالية الثانية كمعطى في معادلة ثالثة في خلية ثالثة، يستخدم هذه الخلية الثانية كمعطى في معادلة ثائبة في خلية ثانية، ثم وهكذا المعادلة الأولى في معادلة بمفردها في خلية معينة، ثم ويفضئل "تقطيع" المعادلة على أكثر من خلية، بحيث يكتب الدالة الأولى في معادلة بمفردها في خلية معينة، ثم يستخدم هذه الخلية الثانية كمعطى في معادلة ثائبة في خلية ثالثة، وهكذا المعادلة ثائبة في خلية ثائبة، ثم يستخدم الخلية الثانية كمعطى في معادلة ثائبة في خلية ثائبة، ثم يستخدم هذه الخلية الثانية كمعطى في معادلة ثائبة في خلية ثائبة، ثم يستخدم الخلية الثانية كمعطى في معادلة ثائبة في خلية ثائبة، ثم يستخدم هذه الخلية الثانية كمعطى في معادلة ثائبة في خلية ثائبة، ثم يستخدم الخلية الثانية كمعطى في معادلة ثائبة في خلية ثانية، ثم يستخدم الخلية الثانية كمعطى في معادلة ثائبة في خلية ثائبة، وهكذا.

بالنسبة لأشهر الدوال التي يمكن أن يستفيد منها المهندس الزراعي المختص في الاقتصاد الزراعي، فهي:

- o العمليات الأساسية: + × ÷ ويُضَاف إليها علامة الأُس ^ واستخدام الأقواس لتغيير أولوية الحساب حسب الرغبة.
  - دالة SQRT وتُستخدَم في حساب الجذر التربيعي.
  - o دالة IF وتستخدم لإجراء عملية معينة في حالة تحقق شرط معين، وإجراء عملية أخرى في حالة عدم تحققه.
    - دالة SUM وتستخدم في إجراء عملية الجمع.
    - c دالة SUMIF وتستخدم في إجراء عملية جمع القيم أو الخلايا التي تحقق شرطاً معيناً.
- دالة SUMIFS وهي في إصدار إكسل ٢٠٠٧ وما بعده، وهي مثل SUMIF ولكن تتميّز بأنها تسمح بوضع أكثر
   من شرط للجمع.
  - دالة COUNT وتقوم بعد الخلايا.
  - دالة COUNTIF وتقوم بعد الخلايا التي تحقق شرطاً معيناً.

- دالة COUNTIFS وهي في إصدار إكسل ٢٠٠٧ وما بعده، وهي مثل COUNTIF ولكن تتميز بأنها تسمح بوضع
   أكثر من شرط للعد.
  - دالة AVERAGE وتقوم بحساب المتوسط الحسابي لمجموعة من القيم أو الخلايا.
  - دالة AVERAGEIF وتقوم بحساب المتوسط الحسابي للقيم أو الخلايا التي تحقق شرطاً معيناً.
- دالة AVERAGEIFS وهي في إصدار إكسل ٢٠٠٧ وما بعده، وهي مثل AVERAGEIF ولكن تتميز بأنها
   تسمح بوضع أكثر من شرط لحساب المتوسط.
- دالة VLOOKUP وتقوم بالبحث عن قيمة باستخدام قيمة أخرى، ومثلها دالة HLOOKUP، ولكن الفرق أن
   دالة VLOOKUP تستخدم في البحث في البيانات المرتبة على شكل جدول رأسي، و HLOOKUP تبحث في جدول أفقى.
- هناك العديد من الدوال المالية التي تساعد في إجراء الحساب الاكتواري وغيرها، ولا يتسع المجال لذكرها، وهي على أية
   حال موجودة في قائمة المعادلات بإكسل.

هذه المعادلات وغيرها يمكن الوصول إليها عن طريقة قائمة المعادلات بإكسل، وهي مرتبة بشكل جيد، حيث أنها مقسّمة حسب الفئة (دوال رياضية، ودوال مالية، ودوال منطقية .. إلخ). ويمكن فتح شاشة المساعدة الخاصة بإكسل وكتابة اسم الدالة، فيحصل المستخدم على عرض كامل للدالة واستخداماتها مع أمثلة عليها.

وبالتالي يمكن كتابة الدوال مباشرةً في الخلية أو من خلال مربع حوار إضافة دالة Insert Function كما هو مُوضَّح في الشكل التالي:

| Insert Function                                                   |                                                          |                               | 8 23        |
|-------------------------------------------------------------------|----------------------------------------------------------|-------------------------------|-------------|
| Search for a function:                                            |                                                          |                               |             |
| Type a brief descripti<br>Go                                      | on of what you want to                                   | do and then dick              | Go          |
| Or select a category:                                             | Most Recently Used                                       | •                             |             |
| Select a function:                                                |                                                          |                               |             |
| IF<br>COUNT<br>SUM<br>AVERAGE<br>BAHTTEXT<br>ADDRESS<br>HYPERLINK |                                                          |                               | E V         |
| IF(logical_test;value<br>Checks whether a convalue if FALSE.      | <pre>if_true;value_if_f dition is met, and return:</pre> | alse)<br>s one value if TRUE, | and another |
| Help on this function                                             |                                                          | ОК                            | Cancel      |

| Cut             | Calibr     | i - 1            | 11 - A A              | = = | = %       | HT -      | 👺 Wrap Tex  | t        | General  | -                 |                           |                      |                  |            |               | ΣA       |
|-----------------|------------|------------------|-----------------------|-----|-----------|-----------|-------------|----------|----------|-------------------|---------------------------|----------------------|------------------|------------|---------------|----------|
| ste 🎸 Format Pa | nter B J   | r <u>u</u> - ⊞ - | <u>a</u> - <u>A</u> - | =   | ≡ €       | E         | 🗄 Merge &   | Center * | \$ - % , | *.0 .08<br>\$**   | Conditional<br>Formatting | Format as<br>Table * | Cell<br>Styles * | Insert De  | lete Format   | 2 CI     |
| Clipboard       | 5<br>  X 4 | Font             | 5                     |     |           | لخلايا    | عد تلوين اا | قواء     |          | <b>⇒</b> "        | Hig                       | hlight Cells F       | Rules →          | G S        | reater Than.  | -        |
|                 |            |                  |                       |     | ا والدنيا | يم العليا | . تلوين الق | قواعا    |          | $\Rightarrow$     | Iop                       | /Bottom Ru           | les >            | Le la      | ess Than      |          |
| A               | с          | D                | E                     | F   | G         | н         | 1           | J        | K        | L                 | Dat                       | a Bars               | •                | B          | etween        |          |
|                 | _          |                  |                       |     |           |           |             |          |          |                   | Col                       | or <u>S</u> cales    |                  | E E        | jual To       |          |
| 5               |            |                  |                       |     |           |           |             |          |          | -                 |                           | n Sets               | ,                | The second | ext that Con  | tains    |
| 6<br>8<br>9     |            |                  |                       | فرة | غير متوا  | جديدة ع   | افة قاعدة   | إف       |          | $\Longrightarrow$ | New Rule                  |                      |                  | A Date O   | Date Occurr   | ccurring |
| 1               | g          | -                |                       |     |           |           |             |          |          |                   | Mana                      | ge Bules             |                  | D          | uplicate Valu | es       |
| 5               | it         |                  |                       |     |           |           |             |          |          |                   |                           |                      |                  | Mor        | e Rules       |          |
|                 |            |                  |                       | _   |           |           |             |          |          |                   |                           |                      |                  |            |               |          |
| G               | it         |                  |                       |     |           |           |             |          |          |                   |                           |                      |                  | Mor        | : Rules       |          |

نحن نعرف ان الاكسيل يسمح لنا بتنسيق الخلايا بناء على قيمتها من خلال ميزة التنسيق الشرطي فلو أردنا تنسيق نطاق محدد من الخلايا كما في الشكل تنسيقا شرطياً فإننا نذهب الى Home أثم نختار التنسيق الشرطي المطلوب حيث أنه يوجد العديد من

المعايير المعرفة مسبقاً التي يمكن استخدامها لتطبيق التنسيق الشرطي المرغوب به. وبإمكانك أيضا اختيار New Rule من القائمة حيث أنه يعرض العديد من الخيارات الأخرى.

| Conditional<br>Format as Cell<br>Table * Styles * | En Insert -<br>Delete -<br>Format - | ∑ - A<br>↓ - Z<br>↓ - Sc<br>Fil | T & Find &<br>ter * Select * | 10 My Group | *   |    |
|---------------------------------------------------|-------------------------------------|---------------------------------|------------------------------|-------------|-----|----|
| Highlight Cells Rules                             | com                                 |                                 | Jung                         | ing aroup   |     | ~  |
| Top/Bottom Rules                                  |                                     | D                               | С                            | В           | А   | h  |
| Data Bars                                         | Gradient Fil                        | 1                               |                              | 5           | 5   | 1  |
|                                                   |                                     |                                 |                              | فراشة       | 3   | 2  |
| Color Scales                                      |                                     |                                 |                              | 4           | 4   | 3  |
| 1150                                              |                                     |                                 |                              | 6           | أسد | 4  |
| Icon Sets                                         | Solid File                          |                                 |                              | 5           | 5   | 5  |
| New Rule                                          | BI BI                               |                                 |                              | 13          | قطة | 6  |
| 🔯 Clear Rules                                     |                                     |                                 |                              | 21          | طير | 7  |
| Manage <u>R</u> ules                              |                                     |                                 |                              | 6           | 6   | 8  |
|                                                   | More R                              | ules                            |                              | هزال        | 9   | 9  |
|                                                   |                                     |                                 |                              | 8           | 8   | 10 |

ولكن قد يحدث أحيانا أن المعايير المطلوب تنسيق الخلايا على أساسها غير موجودة بشكل افتراضي Build-in في قائمة التنسيق الشرطي Conditional Formatting وفي هذه الحالة نلجأ لاستخدام الصيغ في اجراء عمليات التنسيق الشرطي فعلى سبيل المثال، الاكسيل لا يحتوي على خيار التنسيق الشرطي للخلايا التي تحتوي على نصوص فقط وبالتالي نلجأ للمعادلات لإجراء هذه العملية.

| h., | A   | B    | С | D               | E             |
|-----|-----|------|---|-----------------|---------------|
| 1   | 5   | 5    |   | التنسيق الشره   | طي            |
| 2   | 3   | قرد  |   | تترسق الإدخالاء | ت النصبية فقط |
| 3   | 4   | 4    |   |                 |               |
| 4   | كلب | 6    |   |                 |               |
| 5   | 5   | 5    |   |                 |               |
| 6   | قطة | 13   |   |                 |               |
| 7   | طير | 21   |   |                 |               |
| 8   | 6   | 6    |   |                 |               |
| 9   | 9   | غزال |   |                 |               |
| 10  | 8   | 8    |   |                 |               |
| 11  |     |      | T |                 |               |
| 12  |     |      |   |                 |               |

في هذه الحالة نحدد الخلايا المطلوب تنسيقها شرطياً ونتأكد بأن الخلية النشطة هي أول خلية في النطاق المحدد كما في الشكل التالي:

حيث أن الخلية النشطة في الشكل الظاهر هي A1 وهي أول خلية في النطاق A1:B10 . ثم نذهب الى Conditional Formatting ثم نختار New Rule فيظهر لنا مربع الحوار الظاهر في الشكل 3-1 نختار Use Formula to determine which cells to format (استخدام صيغة لتحديد الخلايا المطلوب تنسيقها) ثم ندخل الصيغة التالية

=istext(A1)

### يجب أن تكون نتيجة تنفيذ المعادلة المكتوبة في هذا المكان هي True أو False فقط

ثم نضغط على زر format ونحدد التنسيق المطلوب.

| *<br>.00<br>*/0 | Conditional Format as Cell<br>Formatting * Table * Styles *<br>Styles | En Insert -<br>E Delete -<br>Format -<br>Cells | ∑ • A<br>Ţ • Z<br>Sort 8<br>e • Filter<br>Editin | E Find &<br>Select * | Form            | Compare and<br>Compare File<br>Compare Rar<br>my | d Merge Workbool<br>s<br>nges | 3   | ^  |
|-----------------|-----------------------------------------------------------------------|------------------------------------------------|--------------------------------------------------|----------------------|-----------------|--------------------------------------------------|-------------------------------|-----|----|
|                 | New Formati                                                           | ting Rule                                      | ? ×                                              |                      |                 |                                                  |                               |     | ^  |
| <u>S</u> el     | ect a Rule Type:<br>Format all cells based on their val               | ues                                            |                                                  | 1                    |                 |                                                  |                               |     |    |
| -               | Format only cells that contain                                        |                                                |                                                  | E                    | D               | с                                                | B                             | A   |    |
| -               | Format only top or bottom ranked                                      | d values                                       |                                                  | 4                    | التسيق الشرطم   |                                                  | 5                             | 5   | 1  |
| -               | Format only values that are above                                     | or below averag                                | le                                               | النصية               | تليسق الإدخالات |                                                  | قرد                           | 3   | 2  |
|                 | Format only unique or duplicate v                                     | alues                                          |                                                  |                      |                 |                                                  | 4                             | 4   | 3  |
| -               | Use a formula to determine which                                      | cens to format                                 |                                                  | 1                    |                 |                                                  | 6                             | كلب | 4  |
| Edi             | t the Rule Description:                                               |                                                |                                                  |                      |                 |                                                  | 5                             | 5   | 5  |
| F               | ormat values where this formula is                                    | true:                                          |                                                  | 1                    |                 |                                                  | 13                            | قطة | 6  |
| 1               | istext(A1)                                                            |                                                | 1                                                |                      |                 |                                                  | 21                            | طير | 1  |
| 1               |                                                                       |                                                | Cana                                             |                      |                 |                                                  | 6                             | 6   | 8  |
| -               |                                                                       |                                                |                                                  | 1                    |                 |                                                  | غزال                          | 9   | 9  |
| p               | ceview: Anno 1999                                                     |                                                | Format                                           |                      | -               |                                                  | 8                             | 8   | 1  |
| 1               | - August in                                                           |                                                | Parmarin                                         |                      |                 |                                                  |                               |     | 1  |
| -               |                                                                       | OK                                             | Cancel                                           |                      |                 |                                                  |                               |     | 1  |
|                 |                                                                       | 04                                             | Caricer                                          |                      |                 |                                                  |                               |     | 1  |
|                 |                                                                       |                                                |                                                  |                      |                 |                                                  | L                             |     | 14 |

الجدوى الاقتصادية والبينية للمشاريع - الجزء العملى

والذي حدث هنا هو أن الاكسيل يطبق المعادلة على كل خلية من خلايا النطاق المحدد بدءاً من الخلية النشطة (لهذا يجب أن تكون الخلية النشطة هي الخلية الأولى في النطاق) وحتى آخر خلية في النطاق. ففي الخلية B3 مثلا يطبق المعادلة

=istext(B3)

حيث أننا أدخلنا مرجع الخلية A1 في الصيغة الأساسية كمرجع نسبي و بالتالي سوف نتغير قيم هذا المرجع في المعادلة طبقا للخلية التي تطبق المعادلة عليها .

#### مثال 2

في نطاق البيانات الموضح لدينا مجموعة من التواريخ والأيام الموافقة لهذه التواريخ والمطلوب هو تنسيق التواريخ الموافقة ليومي الجمعة أو السبت بتنسيق مختلف.

في هذا المثال سوف نعتمد على الدالة ()Weekday و التي سوف ترجع لنا رقم اليوم في الأسبوع بدأ من رقم 1 ليوم الأحد وحتى رقم 7 ليوم السبت. فاذا كان ناتج تطبيق الدالة ()Weekday على خلية معينة من خلايا التاريخ هو 6 أو 7 ننسق هذه الخلية بالتنسيق المحدد. وعلى ذلك نحدد نطاق التواريخ و نتأكد ان الخلية النشطة هي الخلية الأولى في النطاق ثم ندخل الصيغة التالية في مربع ادخال الصيغة كما في الشكل 1-4

| H            | G                        | F                                                     | E                  | D                      | С | В                                                                      | A                                                                                                    | 1                               |
|--------------|--------------------------|-------------------------------------------------------|--------------------|------------------------|---|------------------------------------------------------------------------|----------------------------------------------------------------------------------------------------|---------------------------------|
|              |                          |                                                       | طي                 | التنسيق الشره          |   | التلاتاه                                                               | 07/04/2015                                                                                                   | 1                               |
|              |                          | نط                                                    | لة الأسبوعية فا    | نتسيق أيام العم        |   | الأربعاء                                                               | 08/04/2015                                                                                                   | 2                               |
|              |                          | Louis Cormon                                          | tting Dula         | 2                      | × | الخميس                                                                 | 09/04/2015                                                                                                   | 3                               |
|              | JN                       | lew Forma                                             | tung kule          |                        |   | الجمعة                                                                 | 10/04/2015                                                                                                   | 4                               |
| elect a Rule | Type:                    |                                                       |                    |                        |   | السيت                                                                  | 11/04/2015                                                                                                   | 5                               |
| - Format a   | Il cells bas             | ed on their va                                        | lues               |                        |   | الأحد                                                                  | 12/04/2015                                                                                                   | 6                               |
| - Format o   | only cells th            | at contain                                            |                    |                        |   | الإئتين                                                                | 13/04/2015                                                                                                   | 7                               |
| - Format o   | only top or              | bottom ranke                                          | ed values          |                        |   | التلاتاء                                                               | 14/04/2015                                                                                                   | 8                               |
| ► Format o   | only values              | that are abov                                         | e or below a       | iverage                |   | الأربعاء                                                               | 15/04/2015                                                                                                   | 9                               |
| ► Format o   | only unique              | e or duplicate                                        | values             |                        | _ | الخميس                                                                 | 16/04/2015                                                                                                   | 1                               |
| - Use a for  | rmula to de              | etermine which                                        | h cells to for     | rmat                   |   | الجمعة                                                                 | 17/04/2015                                                                                                   | 1                               |
| dit the Pule | Descriptio               |                                                       |                    |                        |   | السبت                                                                  | 18/04/2015                                                                                                   | 1                               |
| un the Kule  | Description              | /1.                                                   |                    |                        |   | الأحد                                                                  | 19/04/2015                                                                                                   | 1                               |
| Format val   |                          |                                                       | is true:           |                        |   | 11/2:                                                                  | 2010112015                                                                                                   |                                 |
|              | ues where                | this formula                                          |                    |                        |   | الإسين                                                                 | 20/04/2015                                                                                                   | 1                               |
| = OR(WEE     | ues where<br>KDAY(A1)=7  | 7;WEEKDAY(A                                           | 1)=6)              |                        |   | الإللين                                                                | 20/04/2015                                                                                                   | 1                               |
| = OR(WEE     | lues where<br>KDAY(A1)=7 | this formula<br>7;WEEKDAY(A                           | 1)=6)              |                        |   | الإلىين<br>التلاتاء<br>الأربعاء                                        | 20/04/2015<br>21/04/2015<br>22/04/2015                                                                       | 1                               |
| = OR(WEE     | KDAY(A1)=7               | this formula<br>7;WEEKDAY(A                           | 1)=6)              | 7                      |   | التلاتاء<br>التلاتاء<br>الأريعاء<br>الخميس                             | 20/04/2015<br>21/04/2015<br>22/04/2015<br>23/04/2015                                                         | 1<br>1<br>1                     |
| = OR(WEE     | KDAY(A1)=7               | No Format                                             | 1)=6)<br>Set       | Eormat                 |   | الإنتين<br>التلاتاء<br>الأربعاء<br>الجمعة                              | 20/04/2015<br>21/04/2015<br>22/04/2015<br>23/04/2015<br>24/04/2015                                           | 1<br>1<br>1<br>1                |
| = OR(WEE     | lues where               | This formula<br>7;WEEKDAY(A<br>No Format              | 1)=6)<br>Set       | <u>F</u> ormat         |   | الإنتين<br>التلاتاء<br>الأريعاء<br>الجمعة<br>السبت                     | 20/04/2015<br>21/04/2015<br>22/04/2015<br>23/04/2015<br>24/04/2015<br>25/04/2015                             | 1                               |
| = OR(WEE     | KDAY(A1)=                | this formula<br>7;WEEKDAY(A<br>No Format              | 1)=6)<br>Set       | <u>F</u> ormat         |   | الإنتين<br>التلاتاء<br>الأريماء<br>الحمية<br>السيت<br>الأحد            | 20/04/2015<br>21/04/2015<br>22/04/2015<br>23/04/2015<br>24/04/2015<br>25/04/2015<br>26/04/2015               | 1<br>1<br>1<br>1<br>1<br>2      |
| = OR(WEE     | KDAY(A1)=7               | This formula<br>7;WEEKDAY(A <sup>-</sup><br>No Format | 1)=6)<br>Set<br>ОК | <u>F</u> ormat<br>Canc |   | الإنتين<br>التلاتاء<br>الأربعاء<br>الجمعة<br>السبت<br>الأحد<br>الإتنين | 20/04/2015<br>21/04/2015<br>22/04/2015<br>23/04/2015<br>24/04/2015<br>25/04/2015<br>26/04/2015<br>27/04/2015 | 1<br>1<br>1<br>1<br>1<br>2<br>2 |

=OR(WEEKDAY(A1)=7;WEEKDAY(A1)=6)

إيجاد المجموع في حال اكتمال الادخال فقط

في المثال الظاهر المطلوب ا**ظهار المجموع في الخلية 66 وإظهار كلمة "المجموع" في الخلية** B6 فقط في حال اكمال الادخال في الخلايا C2:C5

أولا و قبل أن نبدأ بعملية التنسيق الشرطي نخفي خلايا النطاق B6:C6 عن طريق تأغيير لون الخط و الخلفية الى اللون الأبيض.

| H G F E D                                                    | C B A L                                                                   | H G F E D                                                 | C B A                                                    |
|--------------------------------------------------------------|---------------------------------------------------------------------------|-----------------------------------------------------------|----------------------------------------------------------|
| التنبق الشر <b>غي</b><br>يقير المعرع إنا تر إندل جنع اليانات | 2,145 لربع الأول<br>2 لربع الأول<br>3 لربع الثقري<br>4 لربع الثاني 2 1992 | التنبق الثرطي<br>وطَّيْر المعوع إذا تم إنغال جنع البرانات | الربع الأول 2,145<br>الربع الثني 1,980                   |
|                                                              | <u>ربع الرابع</u><br>مربع الرابع<br>6                                     |                                                           | لربع اللك 2,987<br>الربع الرابع 10,121<br>المبمرع 10,133 |
|                                                              | 7 8                                                                       |                                                           |                                                          |

نحدد الخلايا المطلوب تنسقها شرطيا وهي B6:C6 نتأكد ان الخلية النشطة هي أول خلية في النطاق المحدد وهي B6 ثم ندخل معادلة التنسيق الشرطي التالية:

=COUNT(\$C\$2:\$C\$5)=4

هذه المعادلة ترجع القيمة True فقط اذا كانت جميع الخلايا في النطاق C2:C5 تحتوي على أرقام

لاحظ أننا في هذا المثال استخدمنا مراجع الخلايا المطلقة حيث اننا نريد تنسيق الخلايا المحددة بناء على قيم الخلايا C2:C5 في كل مرة بدون تغيير فالمطلوب تنفيذ المعادلة أعلاه بحذافيرها على الخليتين C6 و B6. ثم نعطي الخلايا التنسيق المطلوب.

مثال 4

لدينا نطاق من البيانات يوضح المبيعات الخاصة بمندوبي المبيعات في أيام محددة و المطلوب إعطاء سجلات البيانات الخاصة بمبيعات يومي الجمعة و السبت لونا محدداً لتمييز ها عن باقي الخلايا.

| 4  | A                 | В                 | С                   | D      | E                 |    | F                 |
|----|-------------------|-------------------|---------------------|--------|-------------------|----|-------------------|
| 1  | Date              | Salesperson       | Product             | Region | Customer          |    | <b>Total Cost</b> |
| 2  | الإكبرن 01/03/11  | Vaughn, Harlon    | Captain Recliner    | NE     | B&B Spaces        | \$ | 3,068.55          |
| 3  | الإكتين 01/03/11  | Norman, Rita      | Media Armoire       | SE     | Home USA          | \$ | 681.90            |
| \$ | التلاتاء 11/04/11 | Christensen, Jill | Bamboo Bad Table    | NW     | Ellington Designs | 5  | 559.93            |
| 5  | الأربعاء 01/05/11 | Norman, Rita      | Bamboo Coffee Table | SE     | Ellington Designs | \$ | 506.85            |
| 5  | الأربعاء 01/05/11 | Byrd, Asa         | Bamboo End Table    | SE     | B&B Spaces        | \$ | 959.88            |
| 7  | الجمعة 01/07/11   | Owen, Robert      | Chameleon Couch     | SW     | Ellington Designs | \$ | 10,399.35         |
| 8  | السبت 01/08/11    | Maynard, Susan    | Bamboo End Table    | NE     | Home USA          | \$ | 799.90            |
| 9  | السبت 01/08/11    | Norman, Rita      | Chameleon Couch     | SE     | Home USA          | \$ | 1,599.90          |
| 0  | السبت 01/08/11    | Norman, Rita      | Media Armoire       | SE     | Home USA          | \$ | 2,045.70          |
| 1  | التلاتاء 11/11/10 | Norman, Rita      | Media Armoire       | SE     | B&B Spaces        | \$ | 4,432.35          |
| 2  | التحتاء 11/11/10  | Byrd, Asa         | Bamboo Coffee Table | SE     | Home USA          | \$ | 1,689.50          |
| 3  | التحتاء 11/11/10  | Vaughn, Harlon    | Media Armoire       | NE     | Home USA          | \$ | 1,363.80          |
| 4  | الأربعاء 01/12/11 | Byrd, Asa         | Bamboo Coffee Table | SE     | B&B Spaces        | \$ | 1,858.45          |
| 5  | الأربعاء 01/12/11 | Christensen, Jill | Captain Recliner    | NW     | B&B Spaces        | \$ | 2,386.65          |
| 6  | الخميس 01/13/11   | Byrd, Asa         | Bamboo End Table    | SE     | Ellington Designs | \$ | 879.89            |
| 7  | الخميس 01/13/11   | Maynard, Susan    | Chameleon Couch     | NE     | B&B Spaces        | \$ | 4,799.70          |
| 8  | الجمعة 01/14/11   | Lucas, John       | Captain Recliner    | SW     | B&B Spaces        | \$ | 4,773.30          |
| 9  | الجمعة 01/14/11   | Owen, Robert      | Bamboo Coffee Table | SW     | Home USA          | \$ | 1,689.50          |
| 0  | الأربعاء 01/19/11 | Vaughn, Harlon    | Media Armoire       | NE     | Ellington Designs | S  | 1,363.80          |

فمثلا نريد السجل أو الصف الممتد من A7:F7 أن يأخذ لونا محددا وهكذا بالنسبة لباقي السجلات المتعلقة بالجمعة أو السبت. وعلى ذلك فالمعادلة المطلوب كتابتها؛ عند تطبيقها على أي خلية من خلايا النطاق تجب أن يتم تنسيقها بناء على القيمة الموجودة في الخلية التي تقع على نفس الصف في عامود التاريخ. وعليه ندخل المعادلة التالية في مربع ادخال المعادلة في مربع الحوار الخاص بالتنسيق الشرطي.

=OR(weekday(\$A2)=6;weekday(\$A2)=7)

|     | 8 5. 6. 8         | · D · D ·            |            |                                                                                                    | New Fo                                                                                                    | ormatting Rule                                                                                                  | 7 ×    | a state |
|-----|-------------------|----------------------|------------|----------------------------------------------------------------------------------------------------|----------------------------------------------------------------------------------------------------|----------------------------------------------------------------------------------------------------|--------|---------|
|     | HOME 8.46         | INSER علامة تبويب جد | T PA       | Select a Rule Ty                                                                                            | pe:                                                                                                    |                                                                                                    |        | ELOP    |
| Pas | board G           | Pont G               | = =<br>= = | Format all o     Format only     Format only     Format only     Format only     Format only     Use a form | cells based on t<br>y cells that cont<br>y top or bottom<br>y values that ar<br>y unique or duy<br>ula to determin | heir values<br>tain<br>1 ranked values<br>e above or below average<br>plicate values<br>e which cells to format |        | Con     |
|     |                   | B                    | .,         | Edit the Rule D                                                                                             | escription                                                                                                    |                                                                                                    |        |         |
| 1   | Date              | Salesperson          | Prod       | Format value                                                                                                | s where this for                                                                                                   | rmula is true:                                                                                                  |        | ost     |
| 2   | الآلين 11/03/11   | Vaughn, Harlon       | Capta      | =or(weekday                                                                                                 | (SA2)=6;weekd                                                                                                    | lay(5A2)=7)                                                                                                    | 1      | 55      |
| 3   | الأكلين 01/03/11  | Norman, Rita         | Medi       |                                                                                                    |                                                                                                    |                                                                                                    |        | .90     |
| 4   | التحتاء 11/04/11  | Christensen, Jill    | Bamt       | President [                                                                                                 | No Fe                                                                                                    | and fat                                                                                                    |        | .93     |
| 5   | الأربعاء 01/05/11 | Norman, Rita         | Bamt       | PTEVIEW;                                                                                                    | NO PO                                                                                                    | emac set                                                                                                    | Ormat_ | .85     |
| 6   | الأربعاء 01/05/11 | Byrd, Asa            | Baml       |                                                                                                    |                                                                                                    | OK                                                                                                    | Cancel | .88     |
| 7   | 01/07/11 inal     | Owen, Robert         | Chan       |                                                                                                    |                                                                                                    |                                                                                                    |        | .35     |
| 8   | السبت 01/08/11    | Maynard, Susan       | Bamb       | oo End Table                                                                                                | NE                                                                                                    | Home USA                                                                                                    | \$ 7   | 99.90   |
| 9   | السبت 01/08/11    | Norman, Rita         | Cham       | eleon Couch                                                                                                 | SE                                                                                                    | Home USA                                                                                                    | \$ 1,5 | 99.90   |
| 10  | السبت 01/08/11    | Norman, Rita         | Media      | Armoire                                                                                                    | SE                                                                                                    | Home USA                                                                                                    | \$ 2,0 | 45.70   |
| 11  | 01/11/11 .000     | Norman, Rita         | Media      | Armoire                                                                                                    | SE                                                                                                    | B&B Spaces                                                                                                    | \$ 4,4 | 32.35   |
| 12  | 01/11/11 .525     | Byrd, Asa            | Bamb       | oo Coffee Ta                                                                                                | ble SE                                                                                                    | Home USA                                                                                                    | \$ 1,6 | 89.50   |
| 13  | 01/11/11 .000     | Vaughn, Harlon       | Media      | Armoire                                                                                                    | NE                                                                                                    | Home USA                                                                                                    | \$ 1,3 | 63.80   |
| 14  | الأربعاء 01/12/11 | Byrd, Asa            | Bamb       | oo Coffee Ta                                                                                                | ble SE                                                                                                    | B&B Spaces                                                                                                    | \$ 1,8 | 58.45   |
| 15  | الأربعاء 01/12/11 | Christensen, Jill    | Captai     | in Recliner                                                                                                 | NW                                                                                                    | B&B Spaces                                                                                                    | \$ 2,3 | 86.65   |
| 16  | الخميس 01/13/11   | Byrd, Asa            | Bamb       | oo End Table                                                                                                | SE                                                                                                    | Ellington Designs                                                                                               | \$ 8   | 79.89   |
| 17  | الخميس 01/13/11   | Maynard, Susan       | Cham       | eleon Couch                                                                                                 | NE                                                                                                    | B&B Spaces                                                                                                    | \$ 4,7 | 99.70   |
| 18  | 01/14/11 inst     | Lucas, John          | Capta      | in Recliner                                                                                                 | SW                                                                                                    | B&B Spaces                                                                                                    | \$ 4,7 | 73.30   |
| 19  | الجمعة 01/14/11   | Owen, Robert         | Bamb       | oo Coffee Ta                                                                                                | ble SW                                                                                                    | Home USA                                                                                                    | \$ 1,6 | 89.50   |
| 20  | الأربعاء 11/19/11 | Vaughn, Harlon       | Media      | Armoire                                                                                                    | NE                                                                                                    | Ellington Designs                                                                                               | 5 1,3  | 63.80   |

لاحظ اننا في هذا المثال استخدمنا مراجع الخلايا المختلطة حيث ان هذه المعادلة تطبق بناء على القيم الموجودة في عامود التاريخ.

| 4  | A                 | 8                 | с                   | D         | Ε                 | F            |
|----|-------------------|-------------------|---------------------|-----------|-------------------|--------------|
| 1  | Date              | Salesperson       | Product             | Region    | Customer          | Total Cost   |
| 2  | الإكرن 01/03/11   | Vaughn, Harlon    | Captain Recliner    | NE        | B&B Spaces        | \$ 3,068.55  |
| 3  | الإكلين 01/03/11  | Norman, Rita      | Media Armoire       | SE        | Home USA          | \$ 681.90    |
| 4  | التلاقاء 11/04/11 | Christensen, Jill | Bamboo End Table    | NW        | Ellington Designs | \$ 559.93    |
| 5  | الأربطاء 01/05/11 | Norman, Rita      | Bamboo Coffee Table | SE        | Ellington Designs | \$ 506.85    |
| 6  | الأربعاء 01/05/11 | Byrd, Asa         | Bamboo End Table    | <b>ŠE</b> | B&B Spaces        | \$ 959.88    |
| 7  | 01/07/11 marsh    | Owen, Robert      | Chameleon Couch     | SW        | Ellington Designs | \$ 10,399.35 |
| 8  | السبت 01/08/11    | Maynard, Susan    | Bamboo End Table    | NE        | Home USA          | \$ 799.90    |
| 9  | السبت 01/08/11    | Norman, Rita      | Chameleon Couch     | SE        | Home USA          | \$ 1,599.90  |
| 10 | السبت 01/08/11    | Norman, Rita      | Media Armoire       | SE        | Home USA          | \$ 2,045.70  |
| 11 | التحك، 11/11/10   | Norman, Rita      | Media Armoire       | SE        | B&B Spaces        | \$ 4,432.35  |
| 12 | 01/11/11 .0520    | Byrd, Asa         | Bamboo Coffee Table | SE        | Home USA          | \$ 1,689.50  |
| 13 | التلاك، 11/11/10  | Vaughn, Harlon    | Media Armoire       | NE        | Home USA          | \$ 1,363.80  |
| 14 | الأريماء 01/12/11 | Byrd, Asa         | Bamboo Coffee Table | SE        | B&B Spaces        | \$ 1,858.45  |
| 15 | الأربعاء 01/12/11 | Christensen, Jill | Captain Recliner    | NW        | B&B Spaces        | \$ 2,386.65  |
| 16 | الغميس 01/13/11   | Byrd, Asa         | Bamboo End Table    | SE        | Ellington Designs | \$ 879.89    |
| 17 | الغبيس 01/13/11   | Maynard, Susan    | Chameleon Couch     | NE        | B&B Spaces        | \$ 4,799.70  |
| 18 | 01/14/11 inst     | Lucas, John       | Captain Recliner    | SW        | B&B Spaces        | \$ 4,773.30  |
| 19 | 01/14/11 anal     | Owen, Robert      | Bamboo Coffee Table | SW        | Home USA          | \$ 1,689.50  |
| 20 | الأربعاء 01/19/11 | Vaughn, Harlon    | Media Armoire       | NE        | Ellington Designs | \$ 1,363.80  |

#### التحقق من صحة البيانات Data Validation:

نحن نعلم ان الاكسيل يعطينا إمكانية التحقق من البيانات قبل إدخالها من خلال ميزة التحقق من البيانات وذلك بناء على معايير محددة. وذلك يتم من خلال الذهاب الى Data tab ثم الى Data Validation فيظهر مربع الحوار الخاص بالتحقق من البيانات. من خلال هذا المربع نحدد المعايير التي نريد اجراء التحقق من البيانات على أساسها حيث ان قائمة Allow تحتوي على العديد من المعايير الموجودة بالاكسيل بالوضع الافتراضي Build-in

| S Con<br>esh<br>Connection                                       | nnections<br>perties<br>t Links<br>ons | 2↓ Z            | t Filter                 | Clear<br>Reapply<br>Advanced | Text to<br>Columns | Flash R<br>Fill Do | emove<br>uplicates Va                                                                                          | Data<br>Idation •<br>Conso                                                     | olidate Wł<br>Ana     | <b>?</b><br>hat-If Rela                                     | B<br>tionships                                    | Group Ungrou                                          |
|------------------------------------------------------------------|----------------------------------------|-----------------|--------------------------|------------------------------|--------------------|--------------------|----------------------------------------------------------------------------------------------------|--------------------------------------------------------------------------------|-----------------------|-------------------------------------------------------------|---------------------------------------------------|-------------------------------------------------------|
|                                                                  |                                        |                 |                          |                              |                    |                    | E E                                                                                                    | Circle Invalid                                                                 | l Data<br>ion Circlei | Data Vali<br>Pick from<br>type of da                        | dation<br>1 a list of ru<br>ata that car          | les to limit the                                      |
| E                                                                | F                                      | G               | Н                        | 1                            | J                  | K                  | L                                                                                                    | M                                                                              | N                     | cell.<br>For examp<br>of values,<br>allow nur<br>valid entr | ple, you ca<br>like 1, 2, a<br>nbers grea<br>ies. | n provide a list<br>nd 3, or only<br>ter than 1000 as |
|                                                                  |                                        |                 | _                        |                              |                    |                    |                                                                                                    |                                                                                |                       | Tell r                                                      | ne more                                           |                                                       |
|                                                                  |                                        |                 |                          |                              |                    |                    |                                                                                                    |                                                                                |                       |                                                             |                                                   | _                                                     |
|                                                                  |                                        | Data            | a Validatio              | on                           | ?                  | ×                  |                                                                                                    |                                                                                | Data V                | alidatio                                                    | n                                                 | ?                                                     |
| Settings                                                         | Input Mer                              | Data            | Validatio                | on                           | ?                  | ×                  | Settings                                                                                                    | Input Messa                                                                    | Data V                | alidation<br>or Alert                                       | n                                                 | ?                                                     |
| Settings<br>Validation<br>Allow:<br>Any valu<br>Data:<br>between | Input Me:<br>criteria<br>ie            | Data<br>ssage E | Validatio<br>irror Alert | on<br>re blank               | ?                  | ×                  | Settings<br>Validatio<br>Allow:<br>Any va<br>Whole<br>Decim<br>List<br>Date<br>Time<br>Text let<br>Custon      | Input Messa<br>n criteria<br>lue<br>number<br>al                               | Data V<br>Ige Erro    | alidation<br>or Alert<br>✓ Ignore                           | n<br>blank                                        | 2                                                     |
| Settings Validation<br>Allow:<br>Any valu<br>Data:<br>between    | Input Me:<br>criteria<br>ic            | Data<br>ssage E | Validatio                | on<br>re blank               | ?                  | ×                  | Settings<br>Validatio<br>Allow:<br>Any va<br>Whole<br>Decimulist<br>Date<br>Date<br>Time<br>Text let<br>Custor | Input Messa<br>n criteria<br>lue<br>number<br>al<br>ngth<br>n<br>these changes | Data V<br>Ige Erro    | alidation<br>or Alert<br>✓ Ignore                           | n<br>blank<br>th the sam                          | ?                                                     |

للتحقق من بيانات أي مجال نضع شروط أو حدود لنستبعد القيم غير المقبولة.

فمثلاً لو أردنا إدخال أعمار الموظفين في شركة ما: لابدً أن يكون العمر ما بين قيمة ١٨ كحد أدنى و ٨٠ مثلاً كحد أعلى. وأي إدخال خارج هذا الإطار يعد إدخالاً خاطئاً.

لوضع هذا الشرط نحدد بدايةً المجال الذي سنطبّق عليه الشرط ضمن ورقة العمل. ثم نختار من تبويب بيانات DATA الأمر Data Validation ومن القائمة Allow السماح نختار Whole number ثم نملاً خيار القيمة الدنيا Minimum بالرقم ١٨ وخيار القيمة العليا Maximum بالرقم ٨٠ كما في الشكل التالي.

| AS                       | DATA     | RE                 | VIEW      | VIEW                         |                    |               |                      |                      |                            |                       |    |
|--------------------------|----------|--------------------|-----------|------------------------------|--------------------|---------------|----------------------|----------------------|----------------------------|-----------------------|----|
| ections<br>rties<br>inks | Ž↓<br>Z↓ | Z A<br>A Z<br>Sort | Filter    | Clear<br>Reapply<br>Advanced | Text to<br>Columns | Flash<br>Fill | Remove<br>Duplicates | Data<br>Validation - | <b>⊡</b> ⇒⊡<br>Consolidate | What-If<br>Analysis - | Re |
| S                        |          |                    | Sort & Fi | lter                         |                    |               |                      | Data To              | ools                       |                       |    |

|       |     |   | Data Validation ?                                            | ×      |
|-------|-----|---|--------------------------------------------------------------|--------|
| F     | G   | Н | Settings Input Message Error Alert                           |        |
| umber | Δσe |   | Validation criteria<br>Allow:                                |        |
| 1     |     |   | Whole number V Ignore blank                                  |        |
| 2     |     |   | Data:                                                        |        |
| 3     |     |   | between 🗸                                                    |        |
| 4     |     |   | Minimum:                                                     |        |
| 5     |     |   | 18                                                           |        |
| 6     |     |   | Ma <u>x</u> imum:                                            |        |
| 7     | ,   |   | 80                                                           |        |
| 8     |     |   | Apply these changes to all other cells with the same setting | js     |
| 9     |     |   |                                                              |        |
| 10    |     |   | Clear All OK C                                               | Cancel |

نحاول إدخال قيم في إحدى خلايا المجال المحدد تزيد عن ٨٠ أو تقل عن ١٨ نلاحظ أن البرنامج لا يقبل ذلك وتظهر رسالة خطأ.

كما أن رسالة الخطأ تظهر إذا حاولنا إدخال أحرف.

لاحظ أنه بإمكانك تعديل رسالة الخطأ التي تظهر من نفس النافذة السابقة بالذهاب الى تبويب Error Alert فيها.

وقد يحدث أحيانا ان المعيار الذي تريد اجراء التحقق من البيانات على أساسه لا يوجد من ضمن الخيارات الموجودة في قائمة Allow وفي هذه الحالة نلجأ الى التحقق من البيانات بناء على المعادلات. نختار Custom من قائمة Allow فيظهر لدينا مربع Formula والذي من خلاله نستطيع أن نكتب المعادلات التي تحقق لنا المعايير التي نريدها.

| Settings   | Input Message | Error Alert                                                                                                    |                  |  |
|------------|---------------|----------------------------------------------------------------------------------------------------|------------------|--|
| Validation | criteria      |                                                                                                    |                  |  |
| Allow:     |               |                                                                                                    |                  |  |
| Custom     |               | V V Igno                                                                                                    | re <u>b</u> lank |  |
| Data:      |               | in the second second se |                  |  |
| between    | n             | ~                                                                                                    |                  |  |
| Formula    |               |                                                                                                    |                  |  |
|            |               |                                                                                                    | 1                |  |
|            |               |                                                                                                    | termine a        |  |
|            |               |                                                                                                    |                  |  |
|            |               |                                                                                                    |                  |  |

الجدوى الاقتصادية والبيئية للمشاريع - الجزء العملي

لو أردنا كمثال قبول الإدخالات النصية فقط دون الرقمية في المجال (A1:A10)

نحدد الخلايا المطلوب تطبيق المعيار عليها و نتأكد أن الخلية النشطة هي الخلية الأولى في النطاق ثم نفتح مربع الحوار الخاص ب Data Validation نختار Custom من قائمة Allow ثم ندخل المعادلة التالية في مربع Formula:

=ISTEXT (A1)

حيث أن هذه المعادلة سوف تطبق على كافة خلايا النطاق بدءاً من الخلية النشطة (لذلك يجب أن تكون هي الخلية الأولى في نطاق البيانات) وحتى الخلية الأخيرة في النطاق. وسوف تفحص الادخال في كل خلية هل هو نصى أم لا. لاحظ اننا استخدمنا مرجع الخلية النسبي A1 في المعادلة الأساسية وذلك حتى يتسنى لنا تطبيق المعادلة وفحص الادخال في كل خلية من خلايا النطاق.

| Data V                          | alidation              | ? ×         | rata pra |           |          | Out       | line | a         | ,   |
|---------------------------------|------------------------|-------------|----------|-----------|----------|-----------|------|-----------|-----|
| Settings Input Message Erro     | r Alert                | _           |          |           |          |           |      |           | `   |
| Validation criteria             |                        |             | F        | E         | D        | с         | в    | Α         |     |
| Custom                          | Ignore blank           |             |          | البياتات  | ن صحة    | التحقق مز |      | Microsoft |     |
| Data:                           |                        |             |          | تصبية فقط | فالات ال | قبول الإد |      | Excel     |     |
| between 🗸                       |                        |             |          |           |          |           |      |           |     |
| Eormula:                        |                        |             |          |           |          |           |      |           |     |
| =istext(AT)                     | 16                     |             |          |           |          |           |      |           |     |
|                                 |                        |             |          |           |          |           |      | 1         |     |
|                                 |                        |             |          |           |          |           |      |           |     |
| Apply these changes to all othe | er cells with the same | settings    |          |           |          |           |      |           |     |
| Çlear All                       | OK                     | Cancel      |          |           |          |           |      | 0         | - 1 |
|                                 |                        | a second as |          |           |          |           |      |           | 1   |
|                                 |                        |             |          |           |          |           |      |           | 1   |

مثال آخر:

المطلوب هو أن نتحقق من أن الادخالات التي سوف يتم إدخالها في الخلايا A1:A12 ذات قيمة أعلى من القيمة الموجودة في الخلية D1. ففي هذه الحالة نحدد الخلايا المطلوبة و نتأكد أن الخلية النشطة هي الخلية الأولى في النطاق ثم نكتب معادلة التحقق من الصحة التالي:

=A1>\$D\$1

لاحظ أننا في هذه المعادلة استخدمنا المرجع النسبي A1 وذلك حتى يتسنى لنا تطبيق المعادلة على كافة خلايا النطاق بينما استخدمنا المرجع المطلق 1\$D\$ لأننا نريد ان تتم مقارنة قيم الخلايا دوماً بقيمة الخلية D1.

| Data Validation ? 🗙                                           | AN | oyas - |   |   | Outline |   | G. | ^   |
|---------------------------------------------------------------|----|--------|---|---|---------|---|----|-----|
| Settings Input Message Error Alert                            |    |        |   |   |         |   |    | ~   |
| Validation criteria                                           | G  | F      | E | D | с       | в | A  | 1.  |
| Custom V Ignore blank                                         |    |        |   |   | 6       |   | _  | 1   |
| Data:                                                         |    |        |   |   |         |   | -  | - 2 |
| between 👻                                                     |    |        |   |   |         |   | -  | - 4 |
| Eormula:                                                      |    |        |   |   |         |   | -  | 5   |
| =A1>SDS1                                                      |    |        |   |   |         |   |    | 6   |
|                                                               |    |        |   |   |         |   |    | 7   |
| Apply these changes to all other cells with the same settings |    |        |   |   |         |   |    | 8   |
|                                                               |    |        |   |   |         |   |    | 10  |
| Clear All OK Cancel                                           |    |        |   |   |         |   |    | 11  |
|                                                               |    |        |   |   |         |   |    | 12  |
|                                                               |    |        |   |   |         |   |    | 13  |

مثال آخر:

في هذا المثال؛ المطلوب هو أن نتحقق من أن الادخالات في النطاق A1:C20 هي ادخالات ذات قيم فريدة و غير متكررة

وللوصول لهذه النتيجة سوف نستخدم دالة ()COUNTIF لكتابة معادلة التحقق من الصحة. الفكرة هي كالتالي :

لكل خلية من الخلايا التي سوف تطبق عليها معادلة التحقق سوف نحسب عدد الخلايا ذات القيمة المساوية لهذه الخلية في النطاق المحدد فاذا كان عدد الخلايا أكبر من 1 ففي هذه الحالة نعرف أن هذه القيمة مكررة و بالتالي نكتب معادلة التحقق التالية:

=COUNTIF(\$A\$1:\$C\$20;A1)=1

| J          | 1       |        | н           | G               | F            | E            | D | С | В  | A  | 1. |
|------------|---------|--------|-------------|-----------------|--------------|--------------|---|---|----|----|----|
|            |         |        |             | تات             | صحة البيا    | التحقق من    |   |   | 22 | 1  | 1  |
|            |         |        |             | تكررة فقط       | نت غير الم   | قبول البياتا |   |   | 23 | 2  | 2  |
|            |         |        | Data        | Validation      |              | 2 X          |   |   | 24 | 4  | 3  |
|            |         |        | Data        | Validation      | 1            |              |   |   | 25 | 5  | 4  |
| ettings    | Inpu    | t Mes  | sage E      | rror Alert      |              |              |   |   | 26 | 6  | 5  |
| (alidation | reitari |        |             |                 |              |              |   |   | 30 | 7  | 6  |
| Allows     | criteri | a      |             |                 |              |              |   |   |    | 8  | 7  |
| Anow:      |         |        |             | I lanore        | blank        |              |   |   |    | 9  | 8  |
| Custom     |         |        | 4           | - Cinginone     | Figure       |              |   |   |    | 10 | 9  |
| Data:      |         |        |             | 1               |              |              |   |   |    | 11 | 1  |
| Detwee     | n       |        | 1           |                 |              |              |   |   |    | 12 | 11 |
| Eormula    | ŧ.      |        |             |                 | (100)        |              |   |   |    | 13 | 1  |
| =COUN      | TIF(SA) | \$1:5C | \$20;A1)=1  |                 | Filti        |              |   |   |    | 14 | 1  |
|            |         |        |             |                 |              |              |   |   |    | 15 | 1  |
|            |         |        |             |                 |              |              |   |   |    | 16 | 1  |
| Apply      | these o | hange  | es to all o | other cells wit | h the same s | ettings      |   |   |    | 17 | 10 |
|            | -       |        |             | -               |              | 1            |   |   |    | 18 | 1  |
| Clear All  |         |        |             | L               | OK           | Cancel       |   |   |    | 19 | 18 |
|            |         |        |             |                 |              |              |   |   |    | 20 | 1  |
|            |         |        |             |                 |              |              |   |   |    | 21 | 20 |

الجدوى الاقتصادية والبيئية للمشاريع – الجزء العملي

مثال آخر:

في هذا المثال لدينا حفلة ونريد ان نحسب تكاليف هذه الحفلة بحيث لا تتجاوز الميزانية المحددة (في هذا المثال قيمة الخلية E5)

نحدد النطاق B1:B6 نتأكد بأن الخلية النشطة هي الخلية الأولى في النطاق ثم ندخل معادلة التحقق التالية:

## =SUM(\$B\$1:\$B\$6)<=\$E\$5

لاحظ أننا استخدمنا مراجع الخلايا المطلقة في هذه المعادلة لأننا نريد ان نتأكد أنه لكل خلية من خلايا النطاق مجموع الخلايا لا يتجاوز قيمة الخلية E5.فنحن نريد تطبيق المعادلة كما هي بدون تغيير لمراجع الخلايا على كافة خلايا النطاق ولذلك استخدمنا المراجع المطلقة.

| F     | E                        | D                      | C               | В       | A                 | h., |
|-------|--------------------------|------------------------|-----------------|---------|-------------------|-----|
|       | ة البياتات               | التحقق من صد           |                 | \$200   | اللحم             | 0   |
| زانية | ت لا تتجاوز المي         | قبول القيم إذا كان     |                 | \$100   | الخضار            |     |
|       |                          | 110-                   |                 | \$10    | الغواكه           |     |
|       |                          |                        |                 | \$20    | المعلات           | 5   |
|       | \$500                    | ميزانية الحفلة         |                 | \$150   | المشروبات الغازية |     |
|       | \$480                    | المجموع                |                 |         | المياه المعدنية   |     |
|       |                          |                        |                 |         |                   |     |
|       |                          | Data Validatio         | n               | ? ×     |                   |     |
|       |                          | Data Tanadra           |                 |         |                   |     |
| Set   | tings Input Mess         | age Error Alert        |                 |         |                   | 1   |
| Val   | idation criteria         |                        |                 |         |                   | 1   |
| A     | llow:                    |                        |                 |         |                   | 1   |
| 1     | Custom                   | ✓ Ignor                | e <u>b</u> lank |         |                   | 1   |
| ō     | ata:                     |                        |                 |         |                   | -   |
| 1     | between                  | ~                      |                 |         |                   | E   |
| E     | ormula:                  |                        |                 |         |                   | H   |
|       | = SUM(\$B\$1:\$B\$6) < = | SES5                   | 196             |         |                   | E   |
|       |                          |                        |                 |         |                   |     |
|       |                          |                        |                 |         |                   | ł   |
|       | Apply these change       | s to all other cells w | ith the same se | ettings |                   | -   |
|       |                          |                        |                 |         |                   |     |
| 2     | lear All                 |                        | OK              | Cancel  |                   | F   |
| -     |                          |                        |                 |         |                   | E   |

مثال آخر:

المطلوب في هذا المثال التأكد من أن الادخال لكل خلية من خلايا النطاق المحدد A1:A10 أكبر من القيمة في الخلية السابقة فنستخدم المعادلة التالية :

(ملاحظة: ليتم تطبيق الامر يجب ان يبدأ التحديد من الخلية A2 وحتى A10)

=A5>A4

لاحظ أننا استخدمنا المراجع النسبية لأننا نريد مقارنة كل خلية في النطاق مع التي قبلها فنحن نريد ان تتغير المعادلة لكل خلية في النطاق و بالتالي استخدمنا المراجع النسبية.

| 0               | F            | E               |                  | 0           | в     | A   |
|-----------------|--------------|-----------------|------------------|-------------|-------|-----|
|                 |              | نات             | ن صحة البيا      | التحقق م    |       | 100 |
| ظية السابة      | قيمة في الذ  | ، أكبر من ال    | مة التي تكون     | قبول القي   |       | 135 |
|                 |              | D               |                  | 2           | ×     | 150 |
| Data Validation |              |                 |                  |             |       | 150 |
| Settings        | Input Messac | e Error Ale     | rt               |             |       |     |
| Validation      | rritaria     |                 |                  |             |       |     |
| Allows          | unteria      |                 |                  |             |       |     |
| Custom          |              |                 | gnore blank      |             |       |     |
| Data            |              |                 |                  |             |       |     |
| between         | 6            | V               |                  |             |       |     |
| Formula         |              |                 |                  |             |       |     |
| = 45> 44        |              |                 |                  |             |       |     |
| -13/14          |              |                 | H                |             |       |     |
|                 |              |                 |                  |             |       |     |
|                 |              |                 |                  |             |       |     |
| Apply th        | lese changes | to all other ce | ils with the sar | ne settings |       |     |
| Class All       | 1            |                 | OF               |             | a a l |     |
| Clear All       |              |                 | OK               | Can         | icel  |     |